|                   |                                                                             | l l l l l l l l l l l l l l l l l l l           | 計CE·SC                                    | 💄 Fulano Silva 🤠 05:57:24 |
|-------------------|-----------------------------------------------------------------------------|-------------------------------------------------|-------------------------------------------|---------------------------|
| Home              | Portal da Residência TCE/SC                                                 |                                                 |                                           |                           |
| Meu cadastro      | Meu Cadastro                                                                |                                                 |                                           |                           |
| Meus Documentos   |                                                                             |                                                 |                                           |                           |
| Minhas inscrições | Identificação                                                               |                                                 |                                           |                           |
| Vagas Disponíveis | Contato e Endereço                                                          |                                                 |                                           | Y                         |
|                   | Informações Acadêmicas                                                      |                                                 |                                           | 5                         |
|                   | Graduação - Escolha esta opção se você concluiu a G                         | Graduação há, no másimo, 5 (cinco) anos.        |                                           | -                         |
|                   |                                                                             |                                                 |                                           |                           |
|                   | Instituição de Ensino 😧<br>Universidade do Estado de Santa Catarina (UDESC) |                                                 |                                           |                           |
|                   | Curso                                                                       |                                                 |                                           |                           |
|                   | Tecnologia da Informação                                                    |                                                 |                                           |                           |
|                   | Variação do Indice Acadêmico<br>O a 10                                      | <ul> <li>Indice Académico</li> <li>8</li> </ul> | Data de conclusión do curso<br>13/11/2024 | 0                         |
|                   |                                                                             |                                                 |                                           |                           |
|                   | Salvar                                                                      |                                                 |                                           |                           |
|                   |                                                                             |                                                 |                                           |                           |
|                   |                                                                             |                                                 |                                           |                           |
|                   |                                                                             |                                                 |                                           |                           |
|                   |                                                                             |                                                 |                                           |                           |
|                   |                                                                             |                                                 |                                           |                           |
|                   |                                                                             |                                                 |                                           |                           |
|                   |                                                                             |                                                 |                                           |                           |
|                   |                                                                             |                                                 |                                           |                           |
|                   |                                                                             |                                                 |                                           |                           |
|                   |                                                                             |                                                 |                                           |                           |

## **PORTAL DA RESIDÊNCIA** Guia iniciante Candidato

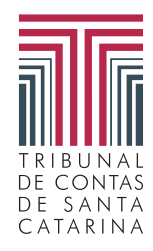

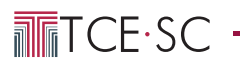

|                             | SC<br>CE Virtual.                |
|-----------------------------|----------------------------------|
| Processo Seletivo de        | Residência                       |
| Nome Completo *             | ٤                                |
| E-mail *                    | M                                |
| Informe seu e-mail<br>CPF * |                                  |
| Telefone *                  | Ę.,                              |
| Senha                       | 2                                |
| Confirme a senha            | Q                                |
| Não sou um robô             | reCAPTCHA<br>Privacidade - Terma |
| Enviar                      |                                  |
| Esqueci minha senha         | Acessar minha conta              |

## CADASTRO DE USUÁRIO

Em www.tcesc.tc.br/portal-da-residencia clique no botão "Faça seu cadastro" e cadastre-se para ter acesso ao sistema de residência.

| Log                                          |                                      |
|----------------------------------------------|--------------------------------------|
| Entre com seu código de acess<br>74597408029 | o ou CPF                             |
| Entre com sua senha                          |                                      |
|                                              | Enviar                               |
| Esque                                        | ci minha senha                       |
| N                                            | ovo usuário?                         |
| Cadastre-se aqui!                            | Cadastro de residência aqui.         |
| Certificado Digital                          |                                      |
| Se você já possui certificad                 | lo digital, clique na imagem abaixo: |

## LOGIN DE USUÁRIO

Preencha os campos com o CPF e senha cadastrados e clique no botão *"Enviar"* para entrar no PORTAL DE SERVIÇOS TCE/SC.

1

## TCE·SC -

| Entrando na área de Residência                                                                                                    |
|----------------------------------------------------------------------------------------------------|
| Entrando na área de Residência<br>do ícone ■ no canto superior direito da<br>tela e clique no ícone " <i>Residência</i> ".                                                                                                    |
| Entrando na área de Residência<br>Contrando na área de Residência<br>Contrando na área de Residência |
|                                                                                                    |

| ≡                 | <b>TCE-SC</b>                                                                                                   | 🔺 👘 🕉 05:59:40  📌 🏢 🕕 |
|-------------------|----------------------------------------------------------------------------------------------------|-----------------------|
| A Home            | Portal da Residência TCE/SC                                                                                     |                       |
| Meu cadastro      | Bem-vido ao Portal de Residência                                                                                |                       |
| Meus Documentos   | Verifique suas últimas atividades no portal, assim como os detalhes dos últimos Processos Seletivos pelo TCE/SC |                       |
| Minhas inscrições | Informações Cadastrais                                                                                          |                       |
| Vagas Disponíveis | Última atualização cadastral: 06/07/2023 16:33:56                                                               |                       |
|                   | Situação do cadastro: Incompleto                                                                                |                       |
|                   | Completar cadastro                                                                                              |                       |
|                   | Informações sobre as vagas                                                                                      |                       |
|                   | Você ainda não se inscreveu em nenhuma vaga.                                                                    |                       |
|                   | Visualizar Vagas                                                                                                |                       |

Complete seu cadastro

No primeiro acesso, você deve completar seu cadastro. Clique no botão "*Completar cadastro*" para entrar na tela onde irá preencher os dados solicitados.

3

|                                   | =                                                                                                    |                                                                                                    | TCE-SC                                        |                                                                                                    | ᆂ Fulano Silva ᠿ 0.5:59.26 🦨 🏢 🌘                                                                                                    |
|-----------------------------------|----------------------------------------------------------------------------------------------------|----------------------------------------------------------------------------------------------------|-----------------------------------------------|----------------------------------------------------------------------------------------------------|----------------------------------------------------------------------------------------------------|
| .s 3 abas devem<br>er preenchidas | ► roma Men cables Men cables </td <td>Portal da Residência TCE/SC<br/>Textual<br/>Textual<br/>Te</td> <td>eta 1810-16</td> <td>Pessas com deficiência  Gener Mençuêro  xo conforme a, se er 11.759/2018 () al berd de Présyls de Dat brigacções legals. Tantélm recordego meso diretos de acessas;</td> <td>Cola racial  Cola racial  Cola</td> | Portal da Residência TCE/SC<br>Textual<br>Textual<br>Te | eta 1810-16                                   | Pessas com deficiência  Gener Mençuêro  xo conforme a, se er 11.759/2018 () al berd de Présyls de Dat brigacções legals. Tantélm recordego meso diretos de acessas; | Cola racial  Cola racial  Cola |
| Preencha o f                      | ormulário d                                                                                                    | e seu cadastro                                                                                                    | Comp<br>Identii<br>Conta<br>Inform<br>e Cliqu | lete as informaç<br>ficação,<br>to e Endereço e<br>nações Acadêmio<br>Je no botão "Salv                                                                             | ões nas abas:<br>c <b>as</b><br>var".                                                                                                    |

TCE-SC -

É obrigatório assinalar a opção "Declaro a veracidade dos dados informados nesse formulário" e também a declaração de políticas de privacidade.

5

|   |                                                           | TCE-SC                                                                                                    | 🚨 Fulano Silva 🤯 05:56:59 🦨 🏭 🚺                                                                   |
|---|-----------------------------------------------------------|----------------------------------------------------------------------------------------------------|---------------------------------------------------------------------------------------------------|
| ń | Home<br>Meu cadastro                                      | Portal da Residência TCE/SC<br>Mex Cadatro                                                                                                    |                                                                                                   |
|   | Meus Documentos<br>Minhas inscrições<br>Vagas Disponíveis | konstrucção<br>Constale Endenço<br>Xormandos Andránicas                                                                                                    | •<br>•                                                                                            |
|   |                                                           | Conse to tempole     Graduação - Escribe esta sopilo se revêt concluto a disabação há no máximo, 5 (dinco) avex.      Extendes de la facta de la facta de la facta catarina (ECEIC)     Universidade de la facta de la facta catarina (ECEIC)     Oraz                                                                                                    |                                                                                                   |
|   |                                                           | Concretinge da Informação     Vergio da Informação     Vergio da Informação     Vergio da Informação Actualmente     Vergio da Informação Actualmente     Vergio da Informação Actualmente     Vergio da Informação Actualmente     Vergio da Informação Actualmente     Vergio da Informação Actualmente     Vergio da Informação Actualmente     Vergio da Informação Actualmente     Vergio da Informação Actualmente     Vergio da Informação Actualmente     Vergio da Informação Actualmente     Vergio da Informação     Vergio da Informação Actualmente     Vergio da Informação Actualmente     Vergio da In  |                                                                                                   |
|   |                                                           | Oncision que extractores de que os dados pressas formecidos para a intercição no programa de residência do Tibural da Contas serão tratados conforme a Lei nº 13.739/2018 (Lei deral de Photopão de Dados) e a política de pressas de la cue da cue da cue | aplicóvel. Estou ciente de que esses dados serio<br>de meus dados, conforme previsto na legalação |
|   |                                                           |                                                                                                    |                                                                                                   |

Após mensagem da conclusão do cadastro você poderá visualizar as vagas na aba "*Vagas Disponíveis*" no menu lateral à esquerda.

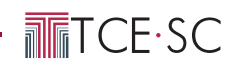

| =                 | TCE-SC TECHNOL                                                     | T 05.56.06 📌 III 🚺 |
|-------------------|--------------------------------------------------------------------|--------------------|
| + Home            | Portal da Residência TCE/SC                                        |                    |
| Meu cadastro      | Listagem de Vagas Disponíveis                                      |                    |
| Meus Documentos   | Propher Vage                                                       |                    |
| Minhas inscrições | Tation Process Belefin Litigan Aest-discobacimente Nimero di Vagas |                    |
| Vagas Disponíveis | 2014.5 PMS Tecnologia la Informação 1 Mitanavora                   |                    |
|                   | 2024.5 PRESIGNAPIESR Tecnologia da Informação 1 Biocover en        |                    |
|                   |                                                                    |                    |

As vagas disponíveis correspondentes ao seu perfil estarão listadas. Você poderá visualizar seus detalhes e se candidatar em apenas uma vaga.

|                                                                                                    | <b>m</b> TCE-SC                                                                                    |
|----------------------------------------------------------------------------------------------------|----------------------------------------------------------------------------------------------------|
| Portal da Residência TCE/SC                                                                               |                                                                                                    |
| Vaga Disponível à Candidatura                                                                             |                                                                                                    |
| Detailhe da Vaga                                                                                          |                                                                                                    |
| ofação: TODAS                                                                                             |                                                                                                    |
| ipo de Residência: Graduação - Escolha esta opção se você concluiu a Graduação há, no máximo, 5 (cinco) a | anos.                                                                                              |
| Tipo de Instituição: Ensino Público ou Privado                                                            |                                                                                                    |
| vea do conhecimento: Direito                                                                              |                                                                                                    |
| Número de Vagas: 33                                                                                       |                                                                                                    |
| rocesso Seletivo: 2025-6                                                                                  |                                                                                                    |
| Voltar Confirmar Inscrição                                                                                |                                                                                                    |
|                                                                                                    | Inscrição realizada com sucesso!                                                                   |
|                                                                                                    | Acradecemos sua inscrição no processo seletivo. Em seguida, anexe os documentos exisidos no edital |
|                                                                                                    | regeneración de interição no proceso acteriro, em arguna, anos os acomentos cargos no como         |
|                                                                                                    | Fechar                                                                                             |
|                                                                                                    |                                                                                                    |
|                                                                                                    |                                                                                                    |
|                                                                                                    |                                                                                                    |
|                                                                                                    |                                                                                                    |

Neste ponto, sua inscrição foi enviada. Agora você será encaminhado para a tela "*Meus Documentos*" onde deverá seguir as orientações para o envio dos documentos.

| ≡                                         | TCE-SC 🖉 🖬                                                                                                    | 0            |
|-------------------------------------------|----------------------------------------------------------------------------------------------------|--------------|
| Home     Meu cadastro     Meus Documentos | Portal da Residência TCE/SC<br>Documentos                                                                                                    |              |
| Minhas inscriptes<br>Vagas Disponíveis    | - Comprisingle de MAA.     - Autoriditatives para services pretes or parales.     - Deprises, certificado de curste ou colte documento que comprove a sologio de gras em curso certificado pelo MCC e pelo Conselho. Estadual de Educação, compatival com a vega derejará.     - Comprisende de matricita em curso de polo graduação corrificado pelo MCC e pelo Conselho. Estadual de Educação, compatival com a vega derejará.     - Comprisende de matricita em curso de polo graduação corrificado pelo MCC e pelo Conselho. Estadual de Educação, de metatou, de doutrado se de pol-oduando, se for o caso.                                                                                                    |              |
|                                           | Beenrale Concluses In FARS *  Deplans de Concluses Ingentar   Comprenedes de MAAA.   Comprenedes de MAAA.   Comprendes de MAAA.   Comprenedes de MAAA.   Comprendes de MAAA.   Comprendes de MAAAA.   Comprendes de MAAAA.   Comprendes de MAAAAA.   Comprendes de MAAAAAAAAAAAAAAAAAAAAAAAAAAAAAAAAAAA                                                                                                    | ×            |
|                                           | Automatic formed and the formed and the formed an | > > ><br>> > |
|                                           |                                                                                                    |              |

Sua inscrição será validada mediante o envio de todos os documentos necessários. Selecione a vaga, clique no botão *"Anexe no formato PDF"* para carregar os documentos e clique no botão *"Finalizar upload e inscrição"* para visualizar suas inscrições.

|                                                             |                                                                                                    | TCE-SC | Awei Shei 🕑 Sik Mili 👔 🔒          |  |
|-------------------------------------------------------------|----------------------------------------------------------------------------------------------------|--------|-----------------------------------|--|
| - Home                                                      | Portal da Residência TCE/SC                                                                                                    | TCE-SC | Auro Silve 😈 SKM SR 📌 🌐 🚺         |  |
| <ul> <li>Home</li> <li>Meu cadastro</li> </ul>              | Portal da Residência TCE/SC<br>Minhas inscrições                                                                                                    | TCE-SC | dave Silve 🕐 Gi Gi Sil Siller 🥐 🌐 |  |
| F Home<br>Meu cadastro<br>Meus Documentos                   | Portal da Residência TCE/SC<br>Minhas inscrições<br>Process tálitas da da da da da da da da da da da da da                                                                  | TCE-SC | aan Sin 🕐 Si Si Si 🖉 🗮 🚺          |  |
| Home<br>Mes calastro<br>Mes bournentos<br>Menhas inscriptes | Portal da Residência TCE/SC<br>Minhas inscrições<br>Process Notifie Energia da da da da datasetas Bisera da Tupos<br>2004 - PRS Tecnologia da Minimeção 1 Concelada auxorda | TCE-SC | davisite 👸 55.963: 🥐 🎛 💽          |  |

Na aba *"Minhas Inscrições"* você pode visualizar a inscrição realizada na vaga escolhida e, caso seja necessário, pode cancelar sua inscrição. Para atualizações sobre o andamento de sua inscrição e do Processo Seletivo, acesse o <u>Portal da Residência</u>.